# 財団法人日本アイスホッケー連盟

FaceOff システム ご利用マニュアル

年度登録申請手順

財団法人日本アイスホッケー連盟 Copyright 2011 Japan Ice Hockey Federation jihf. 2011/6/21 Version 2.0 本マニュアルでは年度登録申請の手順についてご説明します。

# 年度登録申請手順について

- ① ログインします。(ログイン手順をご参照下さい)
- ② チーム情報画面にあります「チーム情報」「メンバー情報」にチェックを入れます。
  - ■チームのみ登録申請する場合
    - A)「チーム情報」にある「登録」欄にチェックを入れ、「申請」をクリックします。

| 別団  | ]法人        | 、日、   | ቀፓ -          | 1 ス小             | ック・    | - 進   | 122               |                  |            |           |              |                 |                    |                  |           |
|-----|------------|-------|---------------|------------------|--------|-------|-------------------|------------------|------------|-----------|--------------|-----------------|--------------------|------------------|-----------|
| Fac | eoff       | Sy    | sten          | n                |        |       |                   |                  |            |           |              |                 |                    |                  |           |
|     |            |       |               |                  |        |       |                   |                  |            |           |              |                 |                    |                  |           |
| チー  | 一厶情報       | 詳細    |               |                  |        |       |                   |                  |            |           |              |                 |                    |                  |           |
|     |            |       |               |                  |        |       |                   |                  |            |           |              |                 |                    |                  | _         |
|     | (          | DF-   | - 人情          | RE201            | 8      |       |                   | Ø                | 【手情報を登     | 録する       |              | (3 ± 1          | この内容を確             | 退して申請            | 50        |
|     |            |       |               |                  |        |       | 4.                | -45.8            |            | 14~70     |              | +-4.            | 選手・スタッ             | フ、それぞれ           | の情報       |
|     | 住じる<br>登録オ | にチ    | ーム情報<br>にチェ : | gを入力し、<br>yクを入れて | てくださ   | ο.    | ۸<br>۲            | カレ、登             | 録ボタンにチ     | エックを入れ    | hτ           | を入力し<br>申請ポイ    | した後に、全て<br>Xンをクリック | の内容を確認<br>して申請手続 | の上、<br>きを |
|     |            |       |               |                  |        |       |                   | e • •            |            |           |              | して下さ            | s 0.               |                  |           |
|     |            | 4.14  |               | チーム激励            |        |       | EEE, 9429, 38     | 遊の各申請            | は、対映者にチェッ  | クのうえ、こちら  | のボタンをクリックし   | てくだまい、          |                    |                  |           |
| Ę   |            |       |               |                  |        |       |                   |                  |            |           |              |                 |                    |                  |           |
| 99  | ZATAVE     | 1412  | チームロ          | D - F- L8        | 5 ft.5 | 18    | ****              | チーム所在地           |            |           | 代表TEL        | 代表TEL 代表メールアドレン |                    | ステータス            |           |
|     | <b>#</b> # | ] т11 | 010001        | 北海道子一            | ム北海    | 大部    | 060-0062          | 北海湖山             | 统市中央区南二级   | 5(1~19TB) | ) 111-111-11 | 11 abc          | Babc.ne.jp         | BULL.            |           |
|     |            | -     |               |                  |        |       |                   |                  |            |           |              |                 |                    |                  |           |
| 34  | 手達加(完)     | 全新現分  | 翻             | 新規に選手            | を追加はす  | る場合   | はこちらのポ            | えいをクリック          | ルてくだれい     |           |              |                 |                    |                  |           |
| 38  | 手達加(他      | ≠ LB  | 680           | 現在又は過            | 去に治チー  | 11399 | 躍の選手を追            | 加丁石塘合            | はこちらのボタンを  | クリックしてくたさ | <b>乳</b> 14  |                 |                    |                  |           |
| 選手  | · 79       | ッフ間   | 146           |                  |        |       |                   |                  |            |           |              |                 |                    |                  |           |
| Ŷ   | Ê          | ŝ     | 79:57         | 兼任道              | *      |       |                   |                  |            |           |              |                 |                    |                  |           |
| 29  | 85         | 32    | <b>8</b> 9    | <b>登録10</b>      | n      | 8     | <b>推</b> (力<br>プ) | <b>客(力</b><br>ナ) | 生年月日       | 8695      | <b>G</b> 15  |                 | *284               | メールアドレス          | 75-9<br>7 |
|     |            |       | 羅集            | 11000001         | ЧŦ     | 2987  | P75/9             | 202              | 2000/02/02 | 222-2222  | 北海道化植物       |                 | 666-666-6666       |                  | 101.11    |
|     |            |       | 探集            | 11700001         | 拉爾     | 次的    | サトウ               | 900              | 1970/06/13 | 111-1111  | 北海道扎根市中央     | 医阑耳痛            | 333-333-3333       |                  | RH        |
|     |            |       | 編集            | 11750001         | 9#     | 35.80 | 474               | 30.2             | 1975/04/09 | 000-0000  | 北海道扎城市中外     | Emag            | 000-000-0000       |                  | RH.       |
|     |            |       | (mm)          |                  |        |       | as made           | and.             |            |           | PROPERTIES.  | III III         |                    |                  | -         |

### ■チーム及び所属するメンバーを全て申請する場合

- A)「チーム情報」にある、チーム名の「登録」欄にチェックを入れます。
- B) 「メンバー情報」にある、「登録」の上の「全」のボタンをクリックします。
- C) 「メンバー情報」の「登録」欄、全てにチェックが入ります。再度 B) を行うと 全てのチェックが外れます。チェック後「申請」をクリックします。

| <u> 邦団法人日本</u>     | 1 スパ                  | 、ツク・         | - 進    | 鋁              |                       |                   |                   |                    |                                           |                             |                     |
|--------------------|-----------------------|--------------|--------|----------------|-----------------------|-------------------|-------------------|--------------------|-------------------------------------------|-----------------------------|---------------------|
| Faceoff Syste      | em                    |              |        |                |                       |                   |                   |                    |                                           |                             |                     |
|                    |                       |              |        |                |                       |                   |                   |                    |                                           |                             |                     |
| チーム情報詳細            |                       |              |        |                |                       |                   |                   |                    |                                           |                             |                     |
|                    |                       |              |        |                |                       |                   |                   |                    |                                           |                             |                     |
| ±−+0               | 情報を登録                 | する           | (      | >              | 03                    | 《手情報を登            | 録する               |                    | ③全ての内容を                                   | 確認して申請                      | Aする                 |
| はじめにチーム<br>登録ポタンにチ | 情報を入力し<br>ェックを入れ      | 、<br>いてくださ   | υ.     | ታ-<br>ኢታ<br>ፑ፤ | -ムに登け<br>りし、登け<br>らい。 | 録する選手・<br>録ポタンにチ: | スタッフの様<br>≍ ックを入れ | i観を チ<br>にて 申<br>し | ーム、選手・スタ<br>入力した後に、全<br>請ポタンをクリッ<br>て下さい。 | 「ッフ、それぞ<br>この内容を確<br>クして申請手 | れの情報<br>認の上、<br>続きを |
| ¢11                | <b>∮</b> ~ 4 <b>%</b> | 値 いいバー(      | (個人)皇后 | L (#181. j.B.; | 部の各申請                 | は、対映者にチェッ         | 7032. 2860        | ひボタンをクリックしてく       | だれい。                                      |                             |                     |
| デーム情報              |                       |              |        |                |                       |                   |                   |                    |                                           |                             |                     |
| T11010             | 001 £%E9              |              | 太部 04  | 60-0062        | 北海道山                  | <b>《市中央区南二纲</b>   | 5(1~19丁目)         | 111-111-1111       | abc@abc.ne.jp                             | REAL                        |                     |
| 選手達加(完全新規要請)       | 戦後に渡                  | 手东追加注闭       | る場合は   | こちらのボタ         | しゅうしょう                | してくだれい。           |                   |                    |                                           |                             |                     |
| 選手達加(他チーム所羅)       | 現在又は                  | 過去に治チー       | しに所属   | の選手を追          | ロチる場合                 | はこちらのボタンを         | クリックしてくだき         | e                  |                                           |                             |                     |
| 選手・スタッフ情報          |                       |              |        |                |                       |                   |                   |                    |                                           |                             |                     |
| 2 2 2 2            | 97 葉任 1               | 1 🐔          |        |                |                       |                   |                   |                    |                                           |                             |                     |
| 211 AS 25 65       | 1 <b>2</b> 210        | n            | 8      | 間(力)<br>プ)     | <b>&amp;(b</b><br>ナ)  | 生年月日              | NEBU              | <b>a</b> #         | 4168                                      | x-167F<br>2                 | レ ステータ<br>ス         |
|                    | 1100000               | 1 山下         | 2987   | P75/9          | গ্রহ                  | 2000/02/02        | 222-2222          | 北海道机械市             | 666-666-6                                 | 666                         | <b>BELLE</b>        |
|                    | 1170000               | 1 92470      | 2020   | サトウ            | 909                   | 1970/06/13        | 111-1111          | 北海道扎镇市中央区)         | N1A 333-333-3                             | 333                         | Ritt                |
| E (83              | 1175000               | 1 9#         | 35.BD  | নহন            | 30.2                  | 1975/04/09        | 000-0000          | 北海道化桃市中央区          | R2A 000-000-0                             | 333                         | WH.                 |
| <b>= (a</b> )      | 1180000               | а <b>Ш</b> Ш | 太郎     | 179 ·          | 900                   | 1980/02/02        | 000-0000          | 走海道走海道扎幌市<br>区     | <b>中央</b> 111-111-1                       | 111                         | #618,               |

#### ■チーム及び所属メンバーを個別に申請する場合

- A)「チーム情報」にある、チーム名の「登録」欄にチェックを入れます。
- B)「メンバー情報」にある、メンバーを行にそって「登録」欄、「休部」欄、「退部」 欄それぞれ選択していきます。チェック後、画面左上にあります「申請」を クリックします。

| N回法人日4<br>Faceoff Sys | トノイ<br>sterr | 「 入小 '<br>1       | <i>90</i> | 一进      | 1<br>2<br>2<br>2 |                     |                    |                  |                    |                                           |                            |                     |
|-----------------------|--------------|-------------------|-----------|---------|------------------|---------------------|--------------------|------------------|--------------------|-------------------------------------------|----------------------------|---------------------|
| デーム情報詳細               |              |                   |           |         |                  |                     |                    |                  |                    |                                           |                            |                     |
| ⊕≠-                   | ム情報          | を登録す              | 8         |         |                  | Ø                   | ミチ情報を登             | 録する              |                    | ◎全ての内容を                                   | 確認して申請                     | 青する                 |
| はじめにチ-<br>登録ポタン!      | ーム情報<br>こチェッ | を入力し、<br>クを入れて    | (化)       | δυ.     | チ・<br>入:<br>下:   | ームに登<br>カし、登<br>さい。 | 録する選手・:<br>録ポタンにチ: | スタッフの∜<br>ェックを入∦ | 新観を チ<br>して ゆ<br>し | ーム、選手・スタ<br>入力した袋に、全<br>請ポタンをクリッ<br>て下さい。 | ッフ、それそ<br>ての内容を確<br>クして申請手 | れの情報<br>認の上、<br>続きを |
| ti#                   |              | チーム登録、            | 30/N-     | (@A)9   | E68. (#187. 38   | 遊の各中誌               | は、対象者にチェッ          | クのうえ、こちらく        | のボタンをクリックしてく       | だあい。                                      |                            |                     |
| チーム情報<br>夏夏 編集 神聖     | J~ ₹10       | ) F-18            | i 19.     | 848     | ***              |                     | チーム所在は             |                  | Ratel              | 代表メールアドレス                                 | ステータス                      |                     |
| T11                   | 010001       | 北海道子ー             | L 23      | 6大部     | 060-0062         | 北海道北                | 统市中央区南二纲           | 5(1~1978)        | 111-111-1111       | abc@abc.ne.jp                             | 新規                         |                     |
| 遵手達如(完全新現金            | 54D          | 戦境に選手で            | Eliabolit | する場合    | はこちらのボ           | たんをクリック             | ルでくだおい.            |                  |                    |                                           |                            |                     |
| 選手達加(他チーム)所           | 80           | 現在又は過             | おに絶チ      | - LI399 | 尾の道手を追           | 加丁石塘合               | はこちらのボタンを          | クリックしてくださ        | R.1+               |                                           |                            |                     |
| 選手・スタッフ情              | 46           |                   | _         |         |                  |                     |                    |                  |                    |                                           |                            |                     |
|                       | 73:17        | 繁任 <mark>選</mark> | *         | _       |                  |                     |                    |                  |                    |                                           | _                          | _                   |
| 22 45 25              | <b>65</b>    | 型量1D              | Nî.       | 8       | <b>豊</b> 仏<br>ナ) | <b>き</b> (カ<br>ナ)   | 生年月日               | BEBS             | <b>G</b> 16        | 41683                                     | メールアド                      | L 25-9<br>Z         |
|                       | 編集           | 11000001          | ШŦ        | 2987    | P792             | 585                 | 2000/02/02         | 222-2222         | 北海道化统市             | 666-666-66                                | i66                        | REAL                |
|                       | 編集           | 11700001          | 拉爾        | 25.80   | サトウ              | 909                 | 1970/06/13         | 111-1111         | 北海道扎轄市中央区)         | 新1県 333-333-33                            | 133                        | 新規                  |
|                       | 羅美           | 11750001          | 今井        | 五即      | तत्रत            | 30.2                | 1975/04/09         | 000-0000         | 北海湖北城市中央区          | 82A 000-000-00                            | 100                        | REAL                |
|                       | 羅集           | 11800001          | Шœ        | 水郎      | \$7\$            | 989                 | 1980/02/02         | 000-0000         | 北海道北海道扎幌市•<br>区    | 中央 111-111-11                             | 111                        | mitt                |

- ※ 「メンバー情報」の選手登録はチームの登録がないとエラーとなります。必ずチームを登録してください。
- ※「登録」「休部」「退部」は重複して選択できません。
- ※ 「退部」を申請、承認後は削除されます。
- ※ 登録が済んだものは「登録」欄にチェックが入れられません。
- ※ ステータスには「申請準備完了」「本年度未登録」「登録申請中(県連承認待ち)」「登 録申請中(日ア連承認待ち)」「登録済み」「休部申請中」「休部」「退部申請中」と表 示されます。
- ※ 承認結果には、日本アイスホッケー連盟からの承認結果が表示されます。表示は「承認」のみです。

#### ④「連盟申請確認画面」が表示されます。

| 1. Bit also the                                            | 法明エーノア                                                    |                           | 1-1      | *                           | 10 * 18 4               | 49 11 1151                                | 使まっこ止ったしつ                | REE        |      |
|------------------------------------------------------------|-----------------------------------------------------------|---------------------------|----------|-----------------------------|-------------------------|-------------------------------------------|--------------------------|------------|------|
| 51<br>51                                                   | T11010003                                                 | 北海                        | チーム名     |                             | 代表大郎                    | 222-222-2222                              | sasaki@i-on.io           | ¥15.000    |      |
| Lak                                                        |                                                           | 10.00                     | 4.77     | 1 14                        | Vec 76.5P               |                                           | aaaara@r pridp           |            |      |
| 諸内容                                                        | 選手ID                                                      | 権                         | 名        | 推(カナ)                       | ) 名(カナ)                 | • • • • • • • •                           | メールアドレス                  | 登録料        |      |
| 緝                                                          | 11000002                                                  | 今井                        | 五郎       | イマイ                         | ゴロウ                     | 555-555-5555                              | 5                        | ¥400       |      |
| 罐                                                          | 11700002                                                  | ய⊞                        | 太郎       | ヤマダ                         | タロウ                     | 111-111-1111                              | L                        | ¥1,500     |      |
| 繙                                                          | 11850001                                                  | 佐荷                        | 次郎       | サトウ                         | ジロウ                     | 333-333-3333                              | 3                        | ¥3,000     |      |
| 繙                                                          | 11900001                                                  | 佐々木                       | ΞBP      | ササキ                         | サブロウ                    | 123-123-4567                              | 7                        | ¥1,500     |      |
| 罐                                                          | 11910001                                                  | 小下                        | 29BP     | ヤマシタ                        | シロウ                     | 222-222-2222                              | 2                        | ¥1,500     |      |
| 緑料合<br>一<br>要<br>で<br>あ<br>の<br>の<br>や<br>に<br>た<br>い<br>や | 計¥22,900<br>理後に北海道<br>れば、ブラウ<br>金額違たは、<br>で間違いあり<br>れば申請ボ | アイン<br>フザ機<br>約入7<br>のません | スホッでたちかっ | ケー連<br>本ペー:<br>ついて。<br>クして「 | 盟へ登録林<br>ジを印刷し<br>ご不明な特 | 料の振込が必要る<br>して保管ください<br>易合は、所属して<br>ください。 | となります。<br>^。<br>こいる各都道府J | し連盟へお問い合わせ | ください |

⑤ ③にて選択した申請内容、また登録される場合は所属都道府県連盟への登録料が表示 されます。以下のA)~C)を確認し、入力に間違いなければをクリックしてくだ さい。修正する場合はをクリックし、③に戻ります。再度入力してください。

- A) チームの申請内容
- B) 所属メンバーの申請内容
- C) 所属都道府県連盟への申込番号、登録料の合計金額
- ※ 「退部」を申請、承認後は削除されますので、必ずご確認下さい。
- ※ 申請処理後は所属都道府県連盟へ登録料の振込みが必要となります。
- ※ 印刷される場合は、ブラウザ機能にて本ページを印刷して下さい。

⑦「連盟申請完了画面」が表示され、申請完了となります。メニューの「チーム情報」で
申請後の各ステータスがステータス欄にて確認できます。
ステータス欄は連盟からの結果となります。

財団法人日本アイスホッケー連盟 Faceoff System

## チーム申請完了

申込番号:20110004

申請が完了しました。 管轄のアイスホッケー連盟の承認をお待ちください。 承認後、各種手続きが完了します。 トップページの各ステータスにて確認ください。